# *flywire* PAYER GUIDE

## FlyWire Payment Manual

How to Make a Payment on FlyWire for Conference Paper Registration

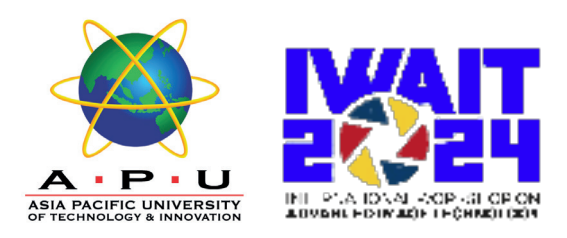

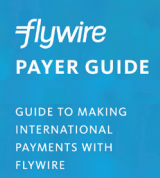

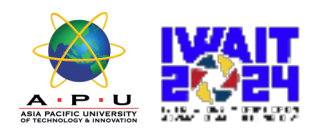

## Content

Asia Pacific University (APU) has partnered with Flywire to offer a secure and streamlined way to make a payment from your home country. Flywire allows you to pay from almost any country, offering excellent foreign exchange rates and no hidden fees.

| Step 1 : Get Started                                     | 1  |
|----------------------------------------------------------|----|
| Step 2 : Enter Payment Amount                            | 2  |
| Step 3 : Select Payment Type                             | 3  |
| Step 4 : Login/Create Account & Fill In Personal Details | 4  |
| Step 5 : Confirm Payment Details                         | 5  |
| Step 6 : For Bank Transfer - Review Payment Instructions | 6  |
| Step 7 : For Credit Card - Review Payment Instructions   | 7  |
| Step 8 : Track Payment Status Online                     | 8  |
| Step 9 : Upload Payment Receipt                          | 9  |
| Flywire: Need Help?                                      | 10 |

#### **FLYWIRE.COM**

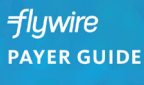

GUIDE TO MAKING INTERNATIONAL PAYMENTS WITH FLYWIRE

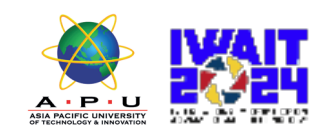

### Step 1: Get Started

- Visit https://pay.flywire.com/
- Select or type in "Asia Pacific University of Technology & Innovation (APU)"

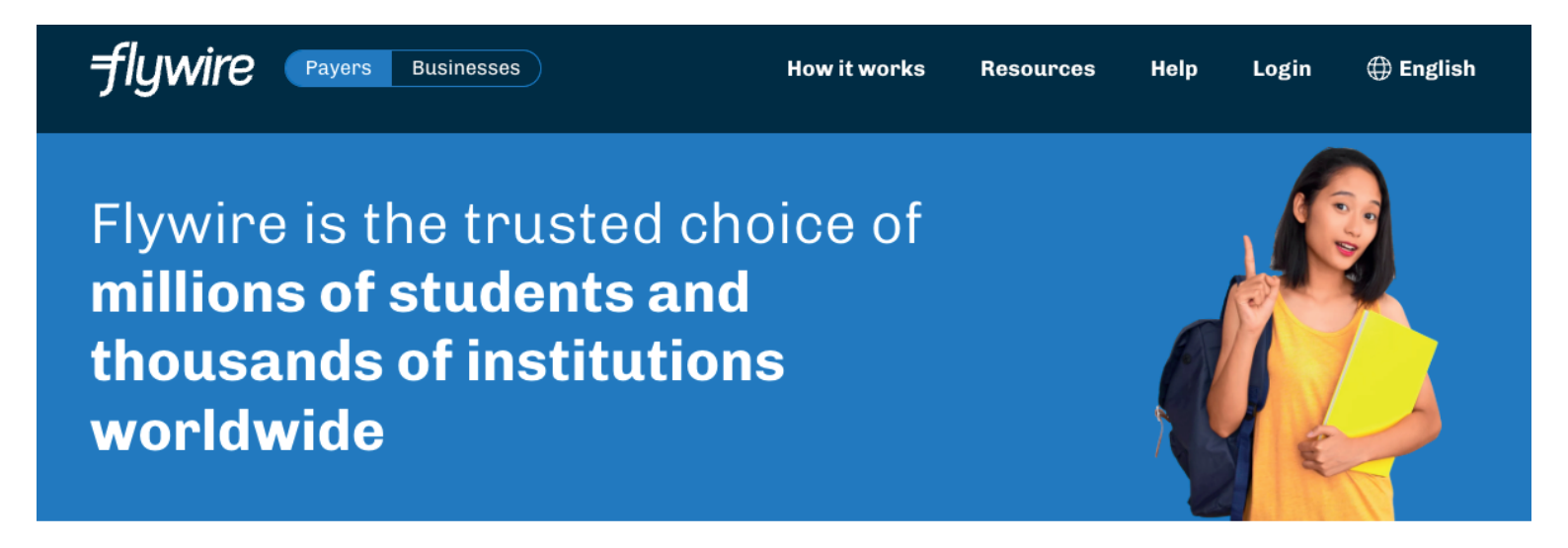

#### MAKE A PAYMENT

#### Select the institution you want to pay to begin

We have added more schools! Check them out!

Asia Pacific University of Technology & Innovation (APU)

Continue

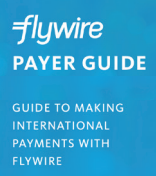

•

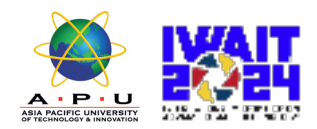

# Step 2:

### **Enter Payment Amount**

Enter the exact payment amount to pay and your home country.

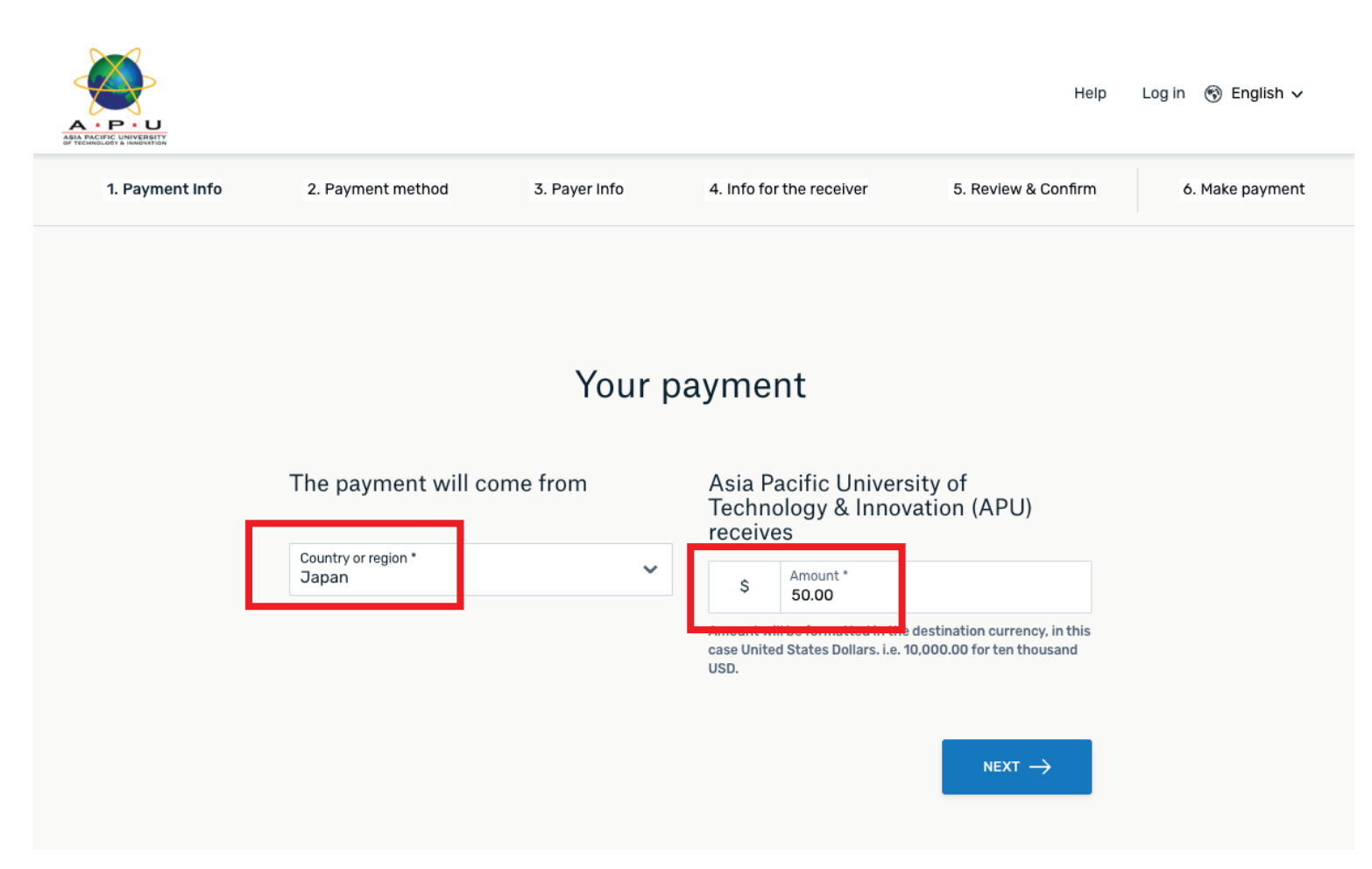

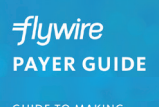

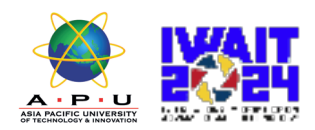

## Step 3:

### **Select Payment Type**

#### Select your preferred payment method

|                     | Best Price Guaranteed Subject to terms and conditions   | Ľ   |
|---------------------|---------------------------------------------------------|-----|
| Â                   | Parit Terrefer in Japanese Yen (JPY) <b>¥7,600</b> SELE | ECT |
| Unicon Pay<br>2H SZ | Unionpay Credit card in JPY<br>¥7,600 SELE              | ECT |
| JCB                 | JCB Credit Card in JPY ¥7,700 SELE                      | ECT |

- Based on your country selection Flywire will automatically display your local currency rate with the appropriate payment options, such as traditional bank transfer or debit/credit card payment.
- Traditional bank transfer (also known as a wire) is the most cost effective method. Please note that to complete the payment you will need to make arrangements with your bank (in-person, online, or over the phone) and send your funds to Flywire in your chosen currency.
- Debit/credit card will allow you to make an online payment in your home currency. Contrary to a
  traditional international credit card payment, with Flywire we are handling the foreign exchange so you
  will know the exact amount that will be deducted from your account before making your payment. Please
  note that credit card payments are not available in every country.
- Flywire will then convert your currency and pay your institution.
- If you have an account in a different currency that you would prefer to use, select that country in the "what country are you paying from" field instead.
- If you select your home country, but you don't see your home currency, not to worry you can always
  pay in the currency of your institution or select a different currency. The process and benefits will remain
  the same, however, your bank will handle the foreign exchange before sending the funds to Flywire.

#### (3) FLYWIRE.COM

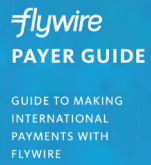

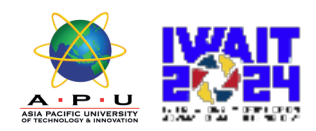

## Step 4:

### Login/Create Account & Fill In Personal Details

- Enter your name, email, and password to create an account (this will allow you to track your payment each step of the way). In addition, your payment details will be saved and pre-fill for your next payment.
- · Follow the prompts to fill in your personal details and contact information.
- Click the Continue with Payment button.
- Note: This payment platform is also used for students to make payment so kindly ignore the term "Student" in the required form fields. You can enter "N/A" for those fields that are not applicable to you. Your registration will still be processed.

| Flywire Account                                   |                                                                             |                         |                                                            |                              |
|---------------------------------------------------|-----------------------------------------------------------------------------|-------------------------|------------------------------------------------------------|------------------------------|
| O Create a new account                            |                                                                             |                         |                                                            |                              |
| <ul> <li>Sign into an existing account</li> </ul> | ·                                                                           |                         |                                                            |                              |
| * First / Given Name                              | Payer Information                                                           |                         |                                                            |                              |
|                                                   | * First name of Payer                                                       | 0                       |                                                            |                              |
|                                                   |                                                                             |                         |                                                            |                              |
| * Last name / Surname / Family name               | If you're a company/organization paying for a stude<br>place of first name. | Student Information     |                                                            |                              |
|                                                   | Middle name                                                                 | * Student ID            |                                                            |                              |
|                                                   |                                                                             |                         |                                                            |                              |
| * Email                                           |                                                                             |                         |                                                            |                              |
|                                                   | * Last name                                                                 | * First Name            |                                                            |                              |
|                                                   | If you're a company/organization paying for a stude                         | Information             | for Acia Pacific Llpix                                     | vorsity of                   |
| * Password                                        | place of last name.                                                         | information             |                                                            |                              |
|                                                   | * Address 1                                                                 | Techno                  | ology & Innovation (A                                      | PU)                          |
|                                                   | Post Office Boxes are not permitted                                         |                         |                                                            |                              |
| * Password Confirmation                           |                                                                             | (*) required field      |                                                            |                              |
|                                                   | Address 2                                                                   | Devene and Information  |                                                            | Fut IWAI12024 as Othe        |
| By clicking "CONTINUE WITH PAYMENT" you a         |                                                                             | Payment Information     |                                                            |                              |
| Use and Privacy Policy.                           | * City                                                                      | Payment Type *          | If Other please specify:                                   |                              |
| CONTINUE WITH PAYMENT                             |                                                                             | Student account payment | in other, please speen y.                                  |                              |
|                                                   | State / Province / Region                                                   | Admission deposit       | Dut                                                        | e "Otuderet ID"              |
|                                                   |                                                                             | Other                   | Put your Paper ID a                                        | as "Student ID"              |
|                                                   |                                                                             |                         | or                                                         |                              |
|                                                   | ZIP / Postal Code                                                           | Student Information     | Put "00" if there is r                                     | no Paper ID                  |
|                                                   |                                                                             |                         |                                                            |                              |
|                                                   | * Country                                                                   | Student ID *            | Student Full Name *                                        |                              |
|                                                   | Spain                                                                       |                         |                                                            |                              |
|                                                   |                                                                             | + V Student Phone Num   | ber Student Email Address                                  | *                            |
|                                                   | * How can we reach you via phone if there a<br>payment?                     |                         |                                                            |                              |
|                                                   | · +34 810 12 34 56                                                          | Data of Ritth           |                                                            |                              |
|                                                   |                                                                             | dd/mm/yyyy              |                                                            |                              |
|                                                   |                                                                             |                         |                                                            |                              |
|                                                   |                                                                             |                         |                                                            |                              |
|                                                   |                                                                             |                         |                                                            | $_{\text{NEXT}} \rightarrow$ |
|                                                   |                                                                             |                         |                                                            |                              |
|                                                   |                                                                             |                         |                                                            |                              |
|                                                   |                                                                             | For example: Dorm Dep   | oosit \$100 Housing Deposit \$200 Education Payment \$1200 | ,                            |
|                                                   |                                                                             |                         |                                                            |                              |
|                                                   |                                                                             | (1)                     |                                                            |                              |
|                                                   |                                                                             | (*)                     |                                                            |                              |
|                                                   |                                                                             | FLYWIRE.COM             |                                                            |                              |

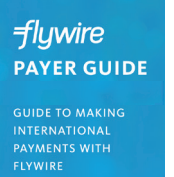

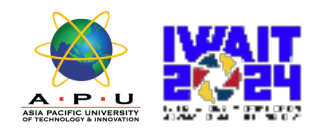

### Step 5:

### **Confirm Payment Details**

- Please review and confirm the information for your payment.
- · Click the Continue with Payment button.

| Payment                                    |                            |                                                                                             |                                       |
|--------------------------------------------|----------------------------|---------------------------------------------------------------------------------------------|---------------------------------------|
| You will pay 24,201.00 E<br>25,000.00 USD. | UR from Spain via Domestic | c Bank Transfer in Euros (E                                                                 | UR), and your University will receive |
| Contact Informa                            | tion                       |                                                                                             |                                       |
| The person filling out this form           | n is <b>Student</b>        |                                                                                             |                                       |
| Payment Inform                             | ation                      |                                                                                             |                                       |
| Payment Type                               | Education Payment          | If more than one selection,<br>please provide details of how<br>funds should be distributed |                                       |
| Student Informa                            | tion                       |                                                                                             |                                       |
| Student ID                                 | 533256785                  | First Name                                                                                  | John                                  |
| Middle Name                                | т                          | Last Name                                                                                   | Student                               |
| Date of Birth                              | 09/04/1998                 | Student Email Address                                                                       | jtstudent@gmail.com                   |
| Program of Study                           | Undergraduate program      | Expected year of program<br>completion                                                      | 2018                                  |
| Payer Informatio                           | ก                          |                                                                                             |                                       |
| First name of Payer                        | John                       | Middle name                                                                                 | т                                     |
| Last name                                  | Student                    | Address 1                                                                                   | Calle del Grabador Esteve, 14         |
| Address 2                                  | Bajo Izquierda             | City                                                                                        | Valencia                              |
| State / Province / Region                  |                            | ZIP / Postal Code                                                                           | 46004                                 |
| Country                                    | Spain                      | How can we reach you via phone<br>if there are questions with your<br>payment?              | +34 961 14 04 19                      |
|                                            |                            |                                                                                             |                                       |

Flywire PAYER GUIDE GUIDE TO MAKING INTERNATIONAL PAYMENTS WITH FLYWIRE

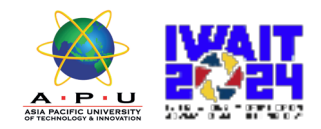

## Step 6:

### Review Payment Instructions (For Bank Transfer)

- For a bank transfer (wire) you will be directed to your payment dashboard where you will receive payment delivery instructions. You can review the payment details and return as necessary to check the status of your payment.
- You can enter your mobile phone at the prompt if you would like to receive payment status updates via text. If you do not want to receive text updates click the "no thank you" link.
- For a bank transfer we recommend that your print the instructions to bring with you to the bank when you make your payment. This will make the process clearer for you and the bank. Please make sure to include your Flywire payment ID in the details of your bank transfer.
- IMPORTANT: Your payment ID is only valid for this payment. Every payment requires a unique Flywire payment ID. This facilitates the payment tracking process.

|                                         | (                                                       | 9                                                                                       | Ś                                                              | 2                                          |
|-----------------------------------------|---------------------------------------------------------|-----------------------------------------------------------------------------------------|----------------------------------------------------------------|--------------------------------------------|
| Pay before Dec<br>2015                  | cember 2,                                               |                                                                                         |                                                                |                                            |
| 5,000.00 USD to your Univ               | versity                                                 |                                                                                         |                                                                |                                            |
| ayment ID Pi<br>ND372354861 24          | ayment to Send<br>4,201.00 EUR                          | Created on<br>November 30, 2015                                                         | View all details                                               |                                            |
| Pleas                                   | se initiate your transfer n<br>Use the payment instruct | no later than December 2, 2<br>clons to pay from your bank                              | 015                                                            |                                            |
| Amount and Currency to send:            | 24,201.00 EUR                                           |                                                                                         |                                                                |                                            |
| Remittance Information / Reference:     | AND372354861 - Sam                                      | ple University                                                                          |                                                                |                                            |
| Instructions to Sender/Sender Bank:     | To fulfill the FX Contr<br>other currency will in       | ract you have entered with peerTransfer E<br>ncur extra cost due to foreign exchange fe | ducation please send EUR. Sending any<br>es.                   |                                            |
| Beneficiary Bank SWIFT/BIC Code:        | CITIESMX                                                |                                                                                         |                                                                |                                            |
| Beneficiary Bank:                       | CITIBANK NA                                             |                                                                                         |                                                                |                                            |
| Beneficiary Bank Address:               | José Ortega y Gasset                                    | 29, Planta 4, 28006 - Madrid (SPAIN)                                                    |                                                                |                                            |
| IBAN:                                   | ES3814740000140660                                      | 146008                                                                                  |                                                                |                                            |
| Beneficiary:                            | peerTransfer Educati                                    | ion Corp                                                                                |                                                                |                                            |
| Beneficiary Address:                    | Av. Aragón 30, 13J 46                                   | 021 Valencia, Spain                                                                     |                                                                |                                            |
| Status:                                 | Please allow up to 72                                   | hours for peerTransfer to update the pro                                                | gress of your payment on your                                  |                                            |
| News                                    | dashboard. You will r                                   | receive an email when that happens.                                                     |                                                                |                                            |
| Please make sure that the Payment ID sh | own is included in the payment descri                   | ption or reference field. Otherwise, dolaur                                             | in processing your payment will be                             |                                            |
| experienced                             |                                                         | BIC Code:                                                                               | CITIESMX                                                       | ra cost que to foreign exchange fees.      |
|                                         | Need to r                                               | print the back in                                                                       | CITIBANK NA                                                    |                                            |
|                                         | Need to p                                               | ss:                                                                                     | José Ortega y Gasset 29, Plan                                  | ta 4, 28006 - Madrid (SPAIN)               |
|                                         |                                                         | Want to                                                                                 | eceive SMS/text undates or                                     | vour navment?                              |
|                                         |                                                         | Enter your m<br>Message and                                                             | obile number to get alerts when we r<br>d Data Rates May Apply | eceive and deliver your payment.           |
|                                         |                                                         | • +1 201                                                                                | 555-5555 KEEP ME UPDATED                                       | or no, thank you.                          |
|                                         |                                                         | the Payment ID shown i                                                                  | s included in the payment description or                       | reference field. Otherwise, delays in pro- |

(6) FLYWIRE.COM Flywire PAYER GUIDE GUIDE TO MAKING INTERNATIONAL PAYMENTS WITH FLYWIRE

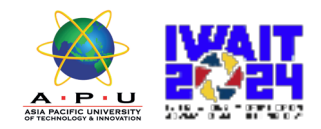

## Step 7:

### Review Payment Instructions (For Credit Cards)

- For debit/credit card payments you will be taken to a web form to fill in your credit card information and complete your payment. Please note that funds will not be displayed on your student account immediately as your payment still needs to be processed and delivered to your institution.
- Please be sure to check your credit card limits to verify it can accommodate your payment size. In some cases you will need to call your bank to confirm your payment can be processed.
- You can enter your mobile phone at the prompt if you would like to receive payment status updates via text. If you would prefer not to receive text updates, click 'no thank you' at the prompt
- IMPORTANT: Your payment ID is only valid for this payment. Every payment requires a unique Flywire payment ID. This facilitates the payment tracking process.

| yment You will pay 24,854.00 EUR from Contact Information The person filling out this form is Student Information Student ID Middle Name The part of Birth                                       | n Spain via VISA: Internati<br>Student | onal Debit/Credit, and yo                                               | our University will receive 25,000.00 USD.  ether currency will incur extra cost due to foreign exchar<br>citizanx<br>citizanx na<br>Joré Ortega y diaset 20, Planta 4, 20006 - Madrid (SPAIN)<br>Nant to receive SMS/text updates on your payment?<br>Inter your mobile number to get alerts when we receive and deliver your pa<br>dessage and Data Rates May Apply<br>+ 11 201-555-5555 KEEP ME UPDATED Or no, thank you. | nge fees.            |
|----------------------------------------------------------------------------------------------------|----------------------------------------|-------------------------------------------------------------------------|----------------------------------------------------------------------------------------------------|----------------------|
| 'ou will pay 24,854.00 EUR from         Contact Information         The person filling out this form is         Student Information         Student ID         Middle Name         Date of Birth | n Spain via VISA: Internati            | onal Debit/Credit, and yo                                               | our University will receive 25,000.00 USD.  other currency will incur extra cost due to foleign exchar<br>citizanx<br>citizanx na<br>josé Ortega y Gasset 29, Planta 4, 28006 - Madrid (SPAIN)<br>Nant to receive SMS/text updates on your payment?<br>inter your mobile number to get alerts when we receive and deliver your pa<br>dessage and Data Rates May Apply<br>+ 1201-555-5555 KEEP ME UPDATED Or no, thank you.   | nge fees.<br>Nyment. |
| Contact Information The person filling out this form is Student Information Student ID Middle Name Date of Birth                                                                                 | Student<br>1<br>C09765432              | BC Code:<br>tc<br>P<br>N                                                | ether currency will incur extra cost due to foleign excha<br>CITIESMX<br>CITIESMX<br>José Ortega y Gasset 29, Planta 4, 28006 - Madrid (SPAIN)<br>Want to receive SMS/text updates on your payment?<br>Inter your mobile number to get alerts when we receive and deliver your pa<br>dessage and Data Rates May Apply<br>+ 11 201-555-5555 KEEP ME UPDATED Or no, thank you.                                                 | nge fees.            |
| Student Information<br>Student ID (<br>Middle Name )<br>Date of Birth (                                                                                                    | 09765432                               |                                                                         | Want to receive SMS/text updates on your payment?       inter your mobile number to get alerts when we receive and deliver your pa<br>dessage and Data Rates May Apply          • +1201-SS5-SS55       • REEP ME UPDATED       • Or no, thank you.                                                                                                    | ayment.              |
| Student ID<br>Middle Name<br>Date of Birth                                                                                                    | C09765432                              |                                                                         |                                                                                                    |                      |
| Middle Name                                                                                                    |                                        | First Name the Paymen                                                   | nt ID shown is included in the payment description or reference field. Otherwise, t                                                                                                    | delays in pr         |
| Date of Birth                                                                                                    | т                                      | Last Name                                                               |                                                                                                    |                      |
|                                                                                                    | 09/04/1997                             | Student Email Address                                                   | jtstudent@gmail.com                                                                                                    |                      |
| Program of Study                                                                                                    | Undergraduate program                  | Expected year of program<br>completion                                  | 2018                                                                                                    |                      |
| Payer Information                                                                                                    |                                        |                                                                         |                                                                                                    |                      |
| First name of Payer                                                                                                    | John                                   | Middle name                                                             | т                                                                                                    |                      |
| Last name                                                                                                    | Student                                | Address 1                                                               | Calle del Grabador Esteve, 14                                                                                                    |                      |
| Address 2                                                                                                    | Bajo Izquierda                         | City                                                                    | Valencia                                                                                                    |                      |
| State / Province / Region                                                                                                    |                                        | ZIP / Postal Code                                                       | 46004                                                                                                    |                      |
| Country                                                                                                    | Spain                                  | How can we reach you via p<br>if there are questions with y<br>payment? | ohone +34 961 140 419<br>your                                                                                                    |                      |
|                                                                                                    |                                        |                                                                         |                                                                                                    |                      |
|                                                                                                    |                                        |                                                                         |                                                                                                    |                      |

(7) FLYWIRE.COM

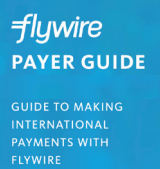

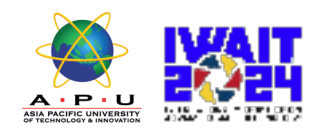

## Step 8:

### **Track Payment Status Online**

- Your dashboard will be updated each step of the process, and you will receive a final email confirmation when payment has been delivered to your institution.
- Keep in mind that your school may take 2-3 business days to post your payment to your account once they have received it.
- If you have not sent your payment within 2 days, you will receive a notification from Flywire asking if you need more time, want to cancel, or have already sent your payment.
- Should you have any questions along the way, contact Flywire 24x7 via email, live chat, or phone.

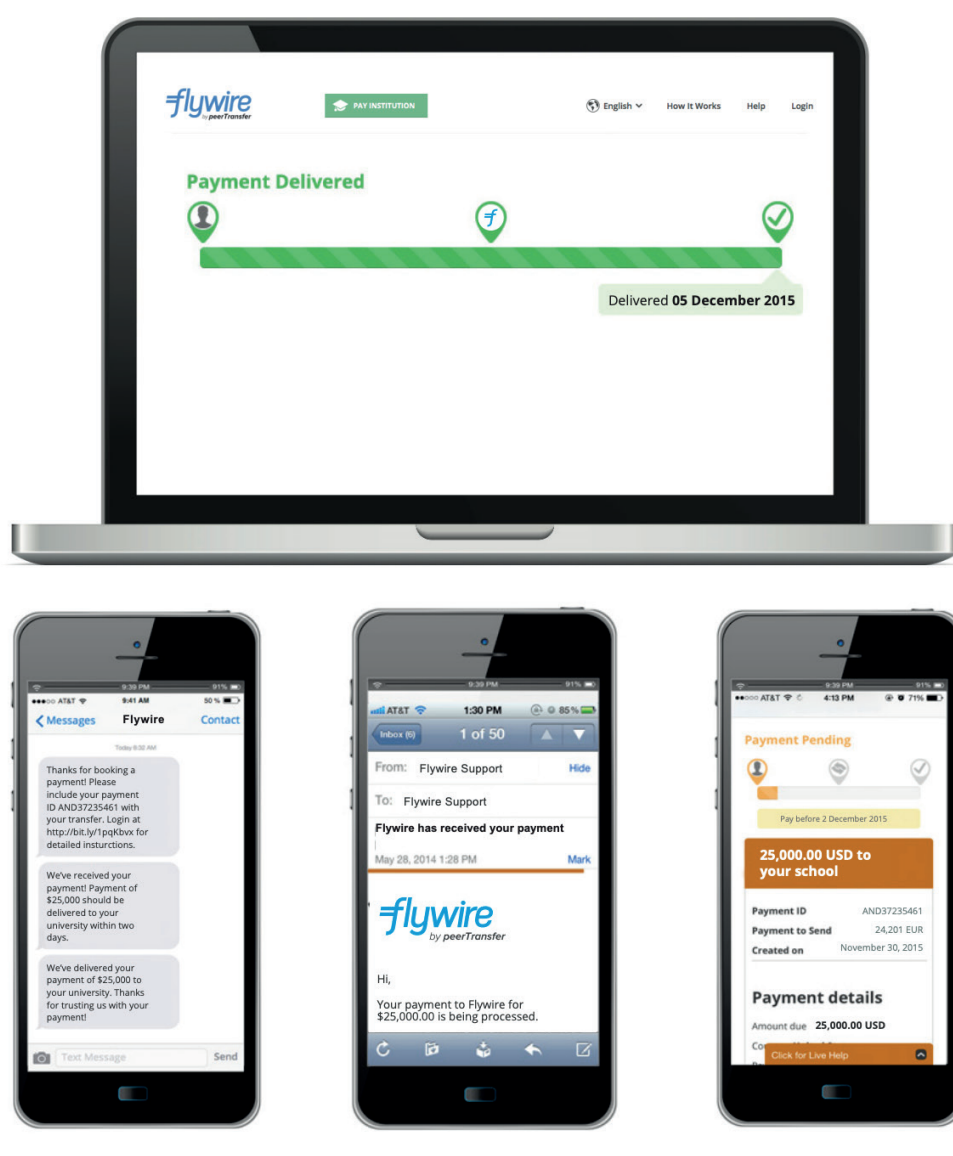

(8) FLYWIRE.COM

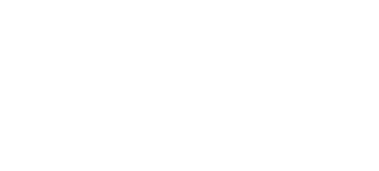

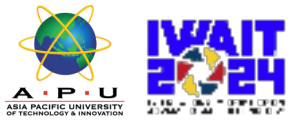

### Step 9: Upload Payment Receipt

*flywire* PAYER GUIDE

GUIDE TO MAKING INTERNATIONAL PAYMENTS WITH FLYWIRE

> Make sure to click on "Download Payment Receipt" and upload the receipt via the website to complete the registration.

| send to Flywire                                                                                                    |                                                                                                    | Asia Pacific University of Technology & Inno<br>(APU) re       |
|----------------------------------------------------------------------------------------------------|----------------------------------------------------------------------------------------------------|----------------------------------------------------------------|
| 7,600                                                                                                    |                                                                                                    | \$50.00                                                        |
| Flywire is waiting to receive your funds.                                                                                                    | f                                                                                                    |                                                                |
| Now, you need to ma<br><u>bank account</u> to our                                                                                                    | ke a bank transfer <u>from</u><br>s no later than <u>August :</u>                                         | Add this payment to your<br>Flywire account<br><b>30, 2023</b> |
| How can I complete my bank transformation of the second second | <b>ssfer?</b><br>ansfer outside of Flywire's platform via online<br>ing your local bank branch in person. | More info Manage your payment                                  |
| Please use the payment instructions belo<br>2-3 business days for us to receive your p                                                                                                    | v to transfer your funds to Flywire. Keep in min<br>ayment.                                               | nd that it will take                                           |
| Payment instructions                                                                                                    |                                                                                                    | Change payment method                                          |
| aymont mod actions                                                                                                    |                                                                                                    |                                                                |
| Amount to pay                                                                                                    | ¥7,600                                                                                                    | Cancel payment                                                 |

| Paper Title: (Required)      |  |  |  |
|------------------------------|--|--|--|
|                              |  |  |  |
| Main Author: (Required)      |  |  |  |
|                              |  |  |  |
| Affiliation: (Required)      |  |  |  |
|                              |  |  |  |
| Email (Required)             |  |  |  |
|                              |  |  |  |
| Proof of Payment: (Required) |  |  |  |
| Choose file No file chosen   |  |  |  |
| WIAX: THE SIZE: 1,000 WID:   |  |  |  |

(9) FLYWIRE.COM

#### **NEED HELP?**

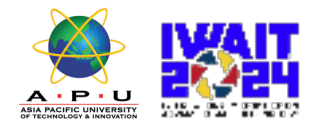

#### **Customer Support Phone Numbers :**

USA Toll free +1 800 346 9252 USA Local number +1 617 207 7076 Spain +34 96 065 3947 Canada +1 647 930 9424 Australia +61 (2) 800 69 729 United Kingdom +44 (20) 32 394 729 Hong Kong +852 81 703 729 South Korea +82 (70) 78 479 729 Email: support@flywire.com Online: flywire.com/help

| Have a question?                                                                                                    | Need Immediate Help?                                                                                                    |
|----------------------------------------------------------------------------------------------------|----------------------------------------------------------------------------------------------------|
| Ask and you shall receive SEARCH                                                                                                    | USA & CANADA Toll free       +1 800 346 9252         USA Local number       +1 617 207 7076         Spain       +34 96 065 3947       |
| Getting started                                                                                                    | Australia         +61 (2) 800 69 729           United Kingdom         +44 (20) 32 394 729           Hong Kong         +852 81 703 729 |
| We'll show you how to make a payment with Flywire - quickly and easily!                                                                                                    | Skype Click here to call us Email support@flwvire.com                                                                                 |
| - Where is my money?                                                                                                    |                                                                                                    |
| - How long will it take for my money to arrive at the institution?                                                                                                    | WeChat QR code for Chinese live support                                                                                               |
| - Do you charge any fees?                                                                                                    |                                                                                                    |
| - Which currency exchange rate will be applied to my payment?                                                                                                    |                                                                                                    |
| - My local currency is not available                                                                                                    | f                                                                                                    |
| - Do I have to fill out the payment request form every time that I send money?                                                                                                    |                                                                                                    |
| View All Questions »                                                                                                    | E1-5384270                                                                                                    |
| <ul> <li>About Flywire</li> <li>Booking a payment</li> <li>Transferring funds</li> <li>Tracking My Payment</li> <li>Credit Card Payments</li> <li>Payments from China - General Information</li> <li>Payments from China - 国内银行间人民币转账 Domestic Interbank RMB Transfer</li> <li>Payments from India</li> <li>Payments from Korea</li> <li>Key Information For Institutions</li> <li>Security</li> </ul> | Share your great idea<br>with us!<br>Make Flywire better                                                                              |
| Tutorial Videos                                                                                                    |                                                                                                    |
| flywire flywire flywire                                                                                                    |                                                                                                    |
|                                                                                                    |                                                                                                    |